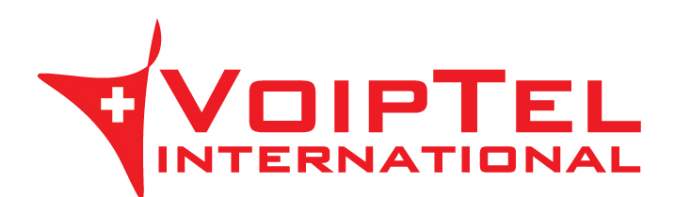

## Guida installazione e configurazione Client Storage-VoipTel per MAC OSX

1. Scarica l'ultima versione del client ownCloud per Mac OSX e premere il pulsante Open.

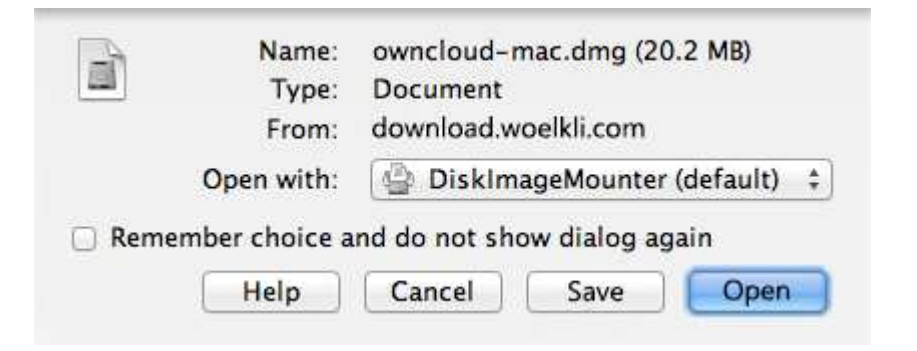

2. Trascinare l'icona ownCloud nell'icona Appications.

| •  |                       |                                 |  |
|----|-----------------------|---------------------------------|--|
|    | 000                   | - ownCloud                      |  |
|    |                       |                                 |  |
|    |                       |                                 |  |
|    |                       |                                 |  |
|    |                       |                                 |  |
|    | 10.                   |                                 |  |
|    | co).                  |                                 |  |
|    |                       | ×                               |  |
|    | owncloud              | Applications                    |  |
| 13 |                       | 5273                            |  |
|    |                       |                                 |  |
| 12 |                       |                                 |  |
|    |                       |                                 |  |
|    |                       |                                 |  |
|    | and the second second | TROUGHT ON THE REAL PROPERTY OF |  |

3. Inserire nel campo *Server Address* il parametro presente nella Scheda Storage-VoipTel sotto la voce Server (es. https://sv12345.swissvoiptel.ch/) e premere il pulsante *Next*.

| Connect to ow<br>Setup ownCloud | nCloud<br>server                           | ownClou                     |
|---------------------------------|--------------------------------------------|-----------------------------|
| If you don't have a             | n ownCloud server yet, see <u>owncloud</u> | <u>d.com</u> for more info. |
| Server Address                  | https://sv12345.swissvoiptel.ch            |                             |
|                                 |                                            |                             |
|                                 |                                            |                             |

4. Compilare i campi username e password con i parametri relativi al proprio utente presenti nella Scheda Storage-VoipTel quindi premere il pulsante *Next*.

| Connect to<br>Enter user | o ownCloud                         | own(loi                                                                                                    |
|--------------------------|------------------------------------|----------------------------------------------------------------------------------------------------|
| lf you don't ł           | nave an ownCloud server yet, see o | wncloud.com for more info.                                                                                                    |
|                          | Password                           |                                                                                                    |
|                          |                                    |                                                                                                    |
|                          |                                    |                                                                                                    |
|                          |                                    |                                                                                                    |
|                          |                                    | ( The second second sec |

5. Selezionare ora la directory su disco locale che verrà sincronizzata con lo Storage-VoipTel e premere sul pulsante *Connect*.

| Connect to ownC<br>Setup local folder opti | loud                         |                        |
|--------------------------------------------|------------------------------|------------------------|
| If you don't have an own                   | Cloud server yet, see ownclo | oud.com for more info. |
| Local Fold                                 | ler /Users/Username/owr      | Cloud                  |
|                                            |                              |                        |
|                                            |                              |                        |
|                                            |                              |                        |
|                                            |                              |                        |
|                                            |                              |                        |
|                                            |                              |                        |

6. Ora è possibile avviare il client ownCloud per configurare impostazioni aggiuntive oppure aprire la cartella locale sincronizzata con lo Storage-VoipTel.

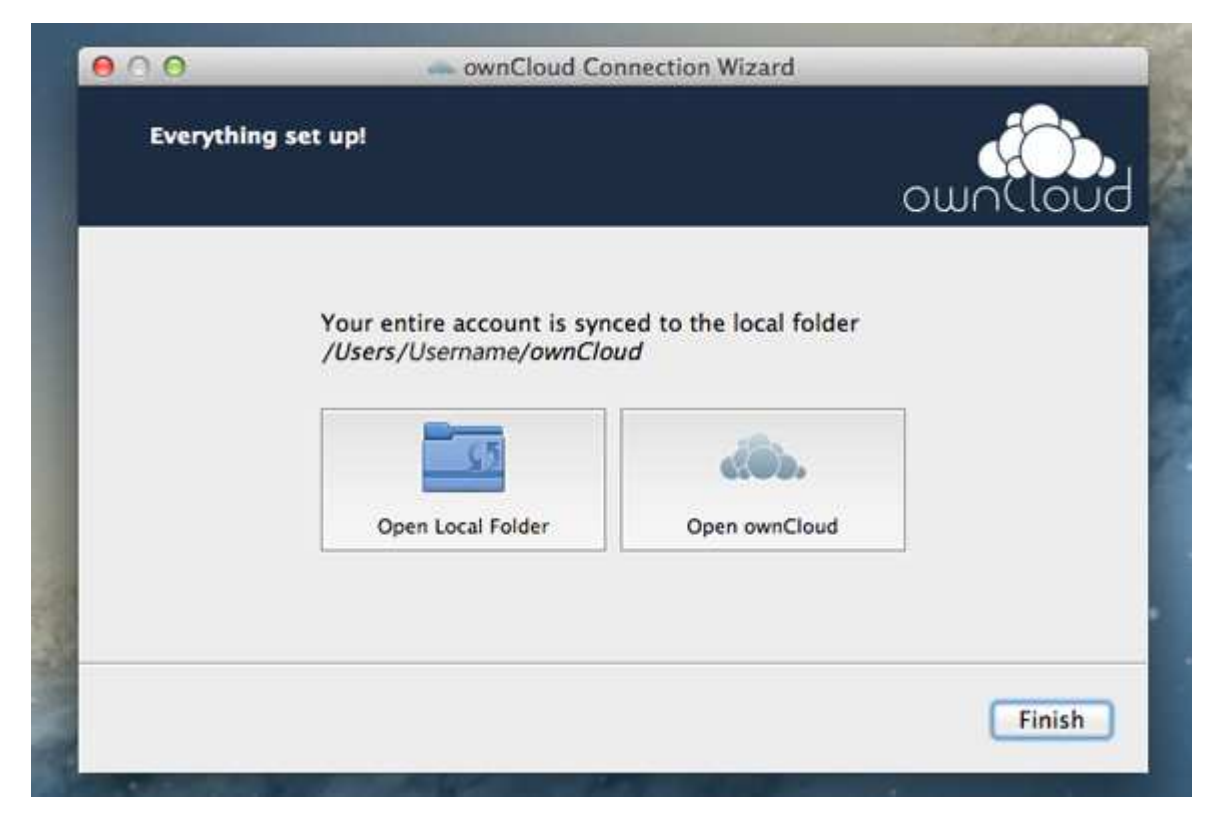

Rev. 19.09.14